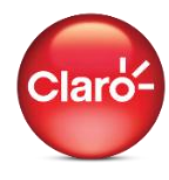

## **Agregar Servicios**

En el menú principal ingresa en la opción "Tu cuenta" y selecciona "Agrega tus servicios".

| MiClaro | Tu Cuenta •                                                                                | Facturación <del>-</del> | Activaciones <del>-</del> | Otros servicios <del>-</del>                        | Consultas▼                              | Ayuda <del>•</del>                                       |
|---------|--------------------------------------------------------------------------------------------|--------------------------|---------------------------|-----------------------------------------------------|-----------------------------------------|----------------------------------------------------------|
|         | Tus productos y servicios<br>Agrega tus servicios<br>Cambia tu contraseña<br>Mis contactos |                          | Agrega tu:<br>corporativ  | s líneas celulares, bano<br>o de Claro y adminístra | da ancha móvil, to<br>alo de forma seno | elevisión satelital e internet<br>cilla desde tu cuenta. |

Aquí podrás agregar:

- Un número celular
- Servicios de banda ancha móvil (modem, tablets, notebook)
- Internet Corporativo
- Servicio de TV Satelital

| Mi Línea                                                                                           |                                                                  |                                                                                                    |                                  |                                       | os                                   |
|----------------------------------------------------------------------------------------------------|------------------------------------------------------------------|----------------------------------------------------------------------------------------------------|----------------------------------|---------------------------------------|--------------------------------------|
|                                                                                                    | 14                                                               | PAL A                                                                                                |                                  | Recargas er                           | n Línea                              |
| MiCla                                                                                              | ró-                                                              |                                                                                                    |                                  | Valor:                                | 0985849998                           |
| te da los mej                                                                                      | OFES                                                             |                                                                                                    |                                  |                                       |                                      |
| te da los mej<br>Tips & Rec                                                                        | ores                                                             | es                                                                                                   | Ingresa aquí                     | R                                     | ealizar recarga                      |
| te da los mej<br>Tips & Rec<br>Agregar Servicios <sup>12</sup>                                     | ores<br>comendacion                                              | <del>95</del>                                                                                        | Ingresa aquí                     | Ri Envia M                            | ealizar recarga<br>/lensajes         |
| te da los mej<br>Tips & Rec<br>Agregar Servicios -<br>¿Aún no tien                                 | or es<br>comendacion<br>es un servicio Claro agregado? Ingre     | esa aqui y empieza a administrar todos                                                               | Ingresa aquí<br>: tus servicios. | Reina Monte Mensaje                   | ealizar recarga<br>Mensajes<br>Para: |
| te da los mej<br>Tips & Rec<br>Agregar Servicios -<br>¿Aún no tien<br>Agregar un Número<br>Celular | es un servicio Claro agregado? Ingre<br>Agregar un Número<br>Bam | essa aqui y empieza a administrar todos<br>Agregar un Servicio de<br>Internet Corporativo -<br>Datum | Ingresa aquí<br>tus servicios.   | R<br>Envia M<br>De: Nombre<br>Mensaje | ealizar recarga<br>Mensajes<br>Para: |

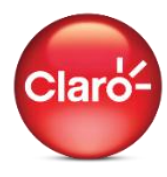

## Agregar Un Número Celular o Servicio Bam

| Agrega un Teléfono a tus Productos y Servicios                                                                                                    |               |  |  |  |  |
|----------------------------------------------------------------------------------------------------|---------------|--|--|--|--|
| Agregar Teléfono<br>Ingresa tu número de teléfono                                                                                                    | 099 - 1234567 |  |  |  |  |
| Obtener NIP<br>Haz click en Obtener, para que te<br>sea enviado un NIP a tu celular                                                                                                    | Obtener       |  |  |  |  |
| NIP<br>Ingresa el NIP que recibiste                                                                                                    | Ir            |  |  |  |  |
| NIP (Número de Identificación Personal ): Al ingresar tu NIP el sistema confirma que eres el propietario del producto que ingresaste. En el caso del producto "CELULAR", el NIP será enviado a tu celular, para el producto "BANDA ANCHA MÓVIL", el NIP será enviado al buzón de entrada de tu banda ancha móvil una vez conectado el modem al computador. |               |  |  |  |  |

- 1. Selecciona Agregar un número celular.
- 2. En el campo Agregar Teléfono, selecciona los tres primeros dígitos de tu celular e ingresa los últimos 7.
- 3. En el campo Nip, Presionar "Obtener". Llegará automáticamente un código de 8 dígitos alfanuméricos al número celular previamente ingresado.
- 4. Ingresa el NIP en la casilla correspondiente.
- 5. Para líneas administradoras\*\*, el NIP se enviará directamente a la línea administrada.
- 6. Presiona "Ir".

\*\*Cuando dos o más líneas se encuentran dentro de una misma facturación, aplica la asignación de línea administradora; la cual deberás realiza en un centro de atención al cliente.

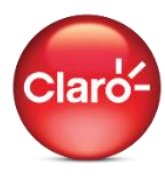

## Agregar Servicio Datum

| Agregar una Cue                                           | enta Datum a Tus Productos y Servi                                        | cios                                                                    |         |
|-----------------------------------------------------------|---------------------------------------------------------------------------|-------------------------------------------------------------------------|---------|
| <ol> <li>Ingresa un<br/>correo<br/>electrónico</li> </ol> | abcde@sucuentadecorre                                                     | Haz click en Obtener,<br>para que te sea enviado<br>un NIP a tu celular | Obtener |
| Ingresa su<br>ruc                                         | 0123456789001                                                             | Ingresa el NIP que recibiste                                            | Ir      |
| <ol> <li>Selecciona la<br/>cuenta</li> </ol>              | Para seleccionar una Cuenta Datum debe<br>escribir antes el número de RUC |                                                                         |         |
| Ingresa tu<br>número de<br>teléfono                       | 099 - 1234567                                                             |                                                                         |         |

- En el campo "Ingresa un correo electrónico" debes ingresar el correo que registraste como Contacto Administrativo al momento de contratar el servicio. Si no lo recuerdas contacta a tu asesor Datum para confirmar el correo ingresado.
- 2. Ingresa el Ruc con el cual se facturan los servicios.
- 3. Según el ruc ingresado reflejarán las cuentas que tienes contratadas; selecciona la que deseas agregar.
- 4. Ingresa tu número de teléfono.
- 5. Presiona "Obtener" para solicitar un código NIP. El NIP es un código de 8 dígitos alfanuméricos el cual se enviará al correo registrado como Contacto Administrativo.
- 6. Deberás escribir en la casilla de NIP el código que recibiste.
- 7. Presionar "Ir".

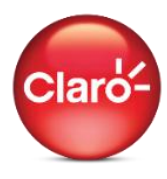

## Agregar Servicio TvSatelital

| Agrega tu Contrato de Televisión Satelita |          |  |  |  |
|-------------------------------------------|----------|--|--|--|
| Ingresa tu Cédula o RUC                   |          |  |  |  |
| 2 Ingresa tu número de cuenta             | <b>?</b> |  |  |  |
|                                           | Agregar  |  |  |  |

- 1. Ingresa tu cédula o ruc con el cual contrataste el servicio.
- 2. Ingresa tu número de cuenta de servicio DTH. Para conocer el número de cuenta contacte al \*611 donde previa una validación de datos te proporcionarán la información.
- 3. Presiona "Agregar".